## **Change Quick Snapshot Properties**

**DID YOU KNOW ...** you can easily change your initial settings when using the Quick Snapshot feature?

## What Changing Quick Snapshot Properties Gives You

- · Select from a variety of external or internal formats
- Set a prefix to be used as file or folder name
- Save georeference files (\*.kml, \*.prj, and world files) with external formats
- Create a subfolder to save the set of snapshot and georeference files generated
- Launch Google Earth automatically if a KML file is generated

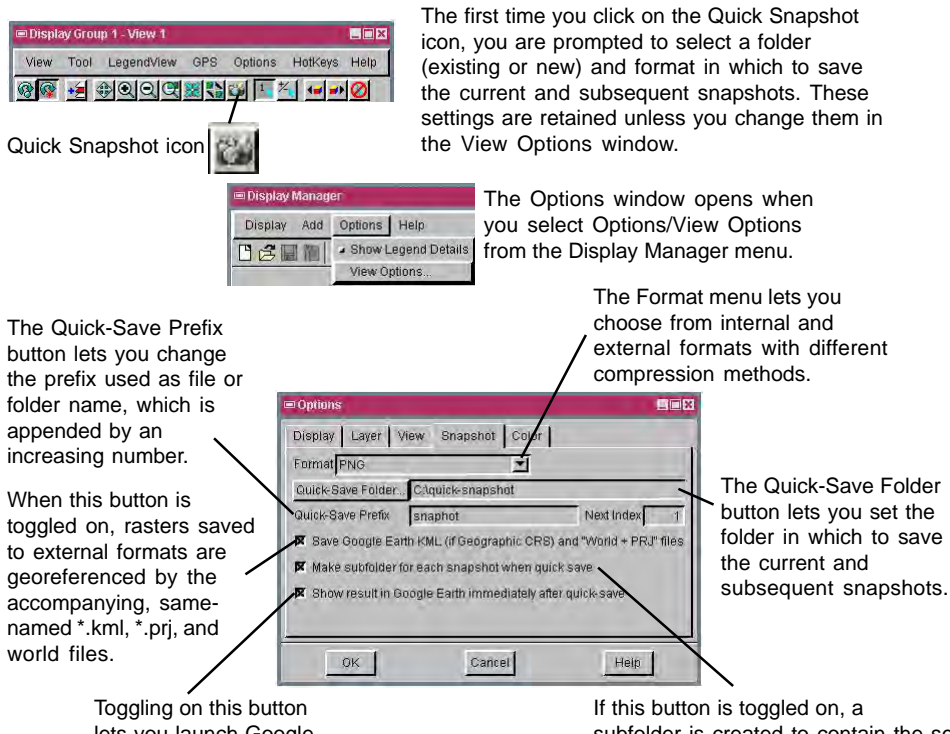

lets you launch Google Earth automatically if a KML file is generated.

If this button is toggled on, a subfolder is created to contain the set of snapshot and georeference files generated by Quick Snapshot.

## How to Change Quick Snapshot Properties

- Select Options/View Options from the Display Manager menu.
- Click on the Snapshot tab in the Options window that opens.
- Change the settings as desired.

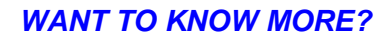

See the Technical Guide entitled: Quick Snapshot of View Contents Micros Ima

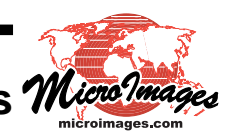